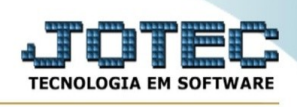

## **EXCLUSÃO DE REGISTRO FISCAIS**

Para entrar na tela do exclusão de registro fiscais:

- Abrir menu **Atualização** na tela principal.  $\geq$
- Clicar no item **Exclusão registro fiscais**.  $\geq$
- Aparecerá a tela:  $\geq$

| [⑦] Ajuda                                                                                                    |                  |                             |
|----------------------------------------------------------------------------------------------------|------------------|-----------------------------|
| Importante<br>Esta rotina tem a função de liberar espaço no disco e não<br>altera a base de dados relacionada. |                  |                             |
| Data<br>Inicial T<br>Final 06/07/2020                                                                          |                  |                             |
|                                                                                                    | Tipo de registro | Qtde.de registros excluídos |
|                                                                                                    | Entradas         | Entradas 000000             |
|                                                                                                    | Saidas           | Saidas 000000               |
|                                                                                                    | Serviços/entrada | Serviços/entrada 000000     |
|                                                                                                    | Serviços/saida   | Serviços/salda 000000       |
|                                                                                                    |                  |                             |

Esta rotina tem a função de liberar espaço em disco e não altera a base de dados relacionada.

## Tipo de registro

- Entradas: Selecionado esta flag serão considerados os registros de entradas para exclusão.  $\geq$
- Saídas: Selecionado esta flag serão considerados os registros de saídas para exclusão.  $\geq$
- Serviços: Selecionado esta flag serão considerados os registros de serviços para exclusão.  $\triangleright$
- $\triangleright$ Data : Informar neste campo a data inicial e final a ser considerada na exclusão dos registros. Caso desejar considerar todo o período para exclusão, deixar o campo inicial em branco e o final preenchido com a data padrão, conforme informado pelo sistema.

## Qtde. de registro excluídos :

 $\triangleright$ Entradas: O sistema informará neste campo a quantidade de registros de entradas que foi excluído.

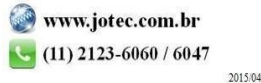

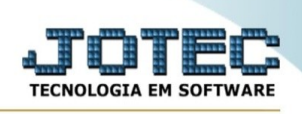

- Saídas: O sistema informará neste campo a quantidade de registros de saídas que foi excluído.
- Serviços/entrada: O sistema informará neste campo a quantidade de registros de serviços de entrada que foram excluídos.
- Serviços/saída: O sistema informará neste campo a quantidade de registros de serviços de saída que foram excluídos.

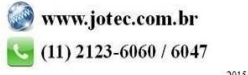